# SINGLE AUDIT DATABASE USER MANUAL

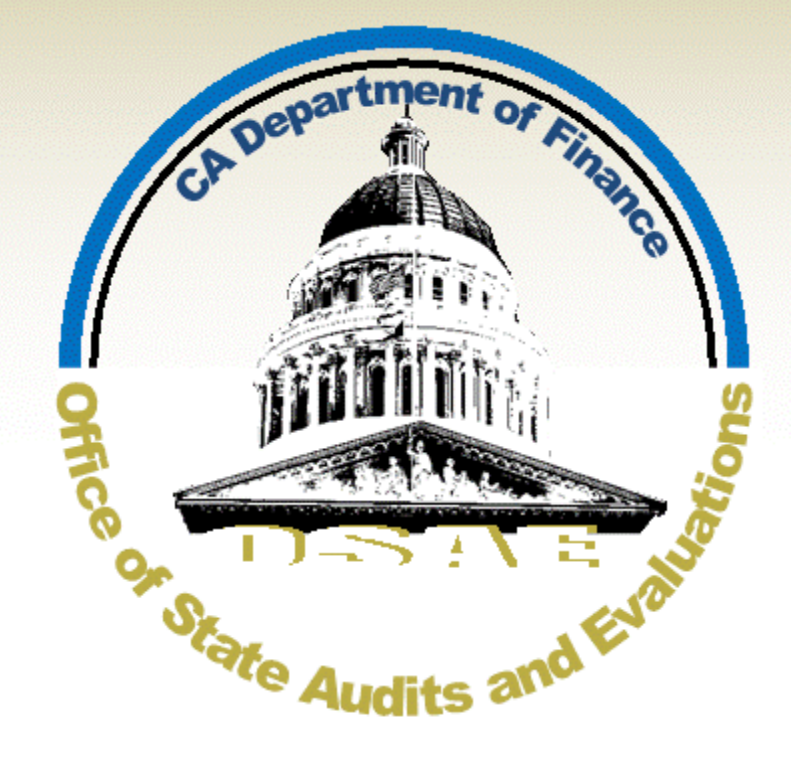

## September 2023

## Contents

| STATE ENTITY RESPONSIBILITIES                                               | . <b>1</b> |
|-----------------------------------------------------------------------------|------------|
| Address Single Audit Endings                                                | . 1        |
| Address Single Addit Findings                                               | . 1        |
|                                                                             | • •        |
| WHAT'S NEW IN THE DATABASE                                                  | . 2        |
| ACCESSING THE DATABASE                                                      | . 3        |
| New User Registration                                                       | . 4        |
| Changing Password                                                           | . 5        |
| Returning Users                                                             | . 5        |
| Forgotten Password                                                          | . 6        |
| Verify Account Information                                                  | . 7        |
| GETTING STARTED – FEDERAL EXPENDITURE AND NON-FEDERAL EXPENDITURE REPORTING | . 8        |
| FEDERAL EXPENDITURE REPORTING                                               | . 9        |
| A. Federal Expenditures Overview                                            | . 9        |
| 1. Federal Expenditures                                                     | . 9        |
| 2. Variance                                                                 | 14         |
| 3. Personal Protective Equipment                                            | 15         |
| 4. Federal Award Certification Upload                                       | 16         |
| 5. Employer Identification Number                                           | 16         |
| 6. DUNS Number                                                              | 16         |
| 7. UEI Number                                                               | 17         |
| 8. Questionnaire                                                            | 18         |
| 9. Finalize Submission                                                      | 19         |
| B. MRL Overview                                                             | 20         |
| 1. Customize MRL                                                            | 20         |
| 2. MRL Upload                                                               | 21         |
| C. Contacts Overview                                                        | 21         |
| 1. Primary Contacts                                                         | 22         |
| 2. Database Users                                                           | 23         |
| 3. Mailing List                                                             | 23         |
| NON-FEDERAL EXPENDITURE REPORTING                                           | 24         |

## **STATE ENTITY RESPONSIBILITIES**

State entities are responsible for developing and maintaining written policies and procedures for Single Audit related processes; responding to, mitigating, and monitoring Single Audit findings; and reporting Single Audit required information using the Single Audit Expenditure Reporting Database (Database).

State entities work with the California Department of Finance to prepare and submit 1) the information needed to compile the Schedule of Expenditures of Federal Awards (SEFA), 2) management representation letters (MRL), 3) status of corrective action plans (CAP) on all audit findings, and 4) other information requested by Finance, the California State Auditor or their designee (external auditor), or federal agencies.

### **Develop Policies and Procedures**

It is important for the state entities to develop and maintain written policies and procedures for the following processes:

- 1. Preparation of the Report of Expenditures of Federal Funds (Report 13).
- 2. Reporting of expenditures on cash basis in the Database.
- 3. Development, implementation, and monitoring of the CAP for current and prior year audit findings, if applicable.

When developing policies and procedures, state entities should consider documenting specific reports and processes used to report federal expenditures. This ensures that federal expenditure reporting is consistent year to year and facilitates the submission of documents to address questions from Finance and/or others.

### **Address Single Audit Findings**

State entities are responsible for responding to, mitigating, and monitoring Single Audit findings. Prior to the issuance of the audit report, the external auditor will discuss all audit findings with the state entity. The state entity must prepare a CAP to address each audit finding.

The CAP should be monitored throughout the year. Finance requests updates on the implementation of the CAP and submit the Summary Schedule of Prior Audit Findings to the external auditor for all state entities. The federal cognizant agency may request a CAP as well. The federal cognizant agency may contact the state entity directly or may contact Finance for the information. It is important to respond promptly to these federal requests to avoid jeopardizing future funding.

### Reporting in the Database

All state entities are responsible for reporting federal expenditures and other necessary information in the Database. State entities that did not expend federal awards as well as those reporting federal expenditures are required to upload a Certification of Federal Award form and an MRL when requested by Finance. Because the Single Audit Report package includes the state's Annual Comprehensive Financial Report as well as the SEFA, all state entities must report in the Database.

Entities reporting federal award expenditures are required to report timely and accurately in the Database. Federal award expenditures should be reported on a cash basis and must be supported by financial reports.

## WHAT'S NEW IN THE DATABASE

For the fiscal year 2022-23 Single Audit reporting year, Finance made the following enhancements to the Database:

### Changes to the Single Audit Primary Contact Group

The Database primary contacts no longer differentiate between the financial statement and management representation letter contacts. Instead, each state entity will have a Single Audit contact group that receives **ALL** Single Audit related communications.

- The contact group can include up to four primary contacts, one of which **MUST** be an executive management member. If no executive management member is included, Database access will be denied.
- A shared inbox, such as the external audit inbox, can be one of the four primary contacts.

See <u>Contacts Overview</u> for additional information.

#### Single Audit Questionnaire is Now in the Database

Finance no longer emails state entities to request the Single Audit questionnaire. Instead, state entities must complete the questionnaire and provide all requested documents in the Database prior to finalizing the submission. See <u>Questionnaire</u> for additional information.

#### Selecting the Single Audit Reporting Year on the Welcome Page

State entities can now select the Single Audit reporting year on the Welcome page, using the drop-down box in the upper right corner. Once the reporting year is selected, it will be displayed in the upper right corner of all pages in the Database and no additional selection is needed on individual pages. See <u>Getting Started</u> for additional information.

## **ACCESSING THE DATABASE**

To access the Database, visit www.dof.ca.gov, select Quick Links on the menu bar, and then select The Single Audit.

| 🖉 🖍 in 🎔                                   |                                                                                  |                |            |             |         |          |           |            | - 🖌         | Settings |  |  |
|--------------------------------------------|----------------------------------------------------------------------------------|----------------|------------|-------------|---------|----------|-----------|------------|-------------|----------|--|--|
| State of Calif                             | fornia                                                                           | <b>_</b>       |            | <b>6</b> 0  |         | 14       | <b>35</b> | a D        | 4           | Q        |  |  |
| Contract Department                        | of Finance                                                                       | Budget         | Accounting | Forecasting | Reports | Programs | Careers   | What's New | Quick Links | Search   |  |  |
|                                            |                                                                                  |                |            |             |         |          |           |            |             |          |  |  |
| Quick Links                                |                                                                                  |                |            |             |         |          |           |            |             |          |  |  |
| <ul> <li>2023-24 Enacted B</li> </ul>      | udget 🖻                                                                          |                |            |             |         |          |           |            |             |          |  |  |
| <ul> <li>2023-24 Enacted B</li> </ul>      | 2023-24 Enacted Budget Summary C                                                 |                |            |             |         |          |           |            |             |          |  |  |
| Compact with the                           | Compact with the University of California for 2022-23 through 2026-27 [PDF]      |                |            |             |         |          |           |            |             |          |  |  |
| Compact with the                           | Compact with the California State University for 2022-23 through 2026-27 PDF     |                |            |             |         |          |           |            |             |          |  |  |
| <ul> <li>Roadmap with the</li> </ul>       | Roadmap with the California Community Colleges for 2022-23 through 2026-27 [PDF] |                |            |             |         |          |           |            |             |          |  |  |
| <ul> <li>Proposition 98 Cer</li> </ul>     | Proposition 98 Certifications                                                    |                |            |             |         |          |           |            |             |          |  |  |
| <ul> <li>Budget Bill Enacted</li> </ul>    | d for Fiscal year 2019-2                                                         | 20             |            |             |         |          |           |            |             |          |  |  |
| <ul> <li>AB 74 Budg</li> </ul>             | et Act of 2019 🖻                                                                 |                |            |             |         |          |           |            |             |          |  |  |
| <ul> <li>SB 106 Bud</li> </ul>             | lget Act of 2019 🖸                                                               |                |            |             |         |          |           |            |             |          |  |  |
| Budget Letters                             |                                                                                  |                |            |             |         |          |           |            |             |          |  |  |
| <ul> <li>Proposition 98 Fac</li> </ul>     | ts and Figures DOCX                                                              |                |            |             |         |          |           |            |             |          |  |  |
| Index of Fund Cont                         | dition Statements, 🗗                                                             |                |            |             |         |          |           |            |             |          |  |  |
| Summary of Fund                            | Condition Statements                                                             | C <sup>2</sup> |            |             |         |          |           |            |             |          |  |  |
| <ul> <li>Major Regulations</li> </ul>      |                                                                                  |                |            |             |         |          |           |            |             |          |  |  |
| The Single Audit                           | The Single Audit                                                                 |                |            |             |         |          |           |            |             |          |  |  |
| <ul> <li>Community Based</li> </ul>        | Transitional Housing                                                             | Program        |            |             |         |          |           |            |             |          |  |  |
| <ul> <li>Boards and Comm</li> </ul>        | issions                                                                          |                |            |             |         |          |           |            |             |          |  |  |
| Guidelines to Acce                         | ss Public Records                                                                |                |            |             |         |          |           |            |             |          |  |  |
| <ul> <li>Price Factor and Price</li> </ul> | opulation Information                                                            | PDF            |            |             |         |          |           |            |             |          |  |  |

On the Single Audit website page, select the blue "Single Audit Expenditure Reporting Database (Database)" link (<u>https://sefa.dof.ca.gov</u>) to access the Database.

#### Audit Memos

Single Audit Activities and Requirements PDF

## Single Audit Expenditure Reporting Database

Finance developed the <u>Single Audit Expenditure Reporting Database</u> (Database) to simplify expenditure reporting and to assist in timely reporting. Access to the Database is limited to four users—two for expenditure reporting and two for the Management Representation Letter (MRL) submittal. Registration is required for access, and approval can take up to two business days. Please register early to ensure timely expenditures reporting and MRL submittal. Refer to the Database User Manual for detailed instructions in the Publications section below.

See the "<u>New User Registration</u>" section below for instructions on how to register new users. For returning users, skip to "<u>Returning Users</u>" section for further instructions.

### **New User Registration**

Registration is required for new users to access the Database. Registration requires at least two business days to complete, so please plan accordingly.

On the Home page, select the blue "**Register**" link, and complete the required information. In approximately two business days, you will receive a system generated password via the email provided. Once the password is received, login into the Database and change the password to a personalized password. See the <u>Changing Password</u> for additional information.

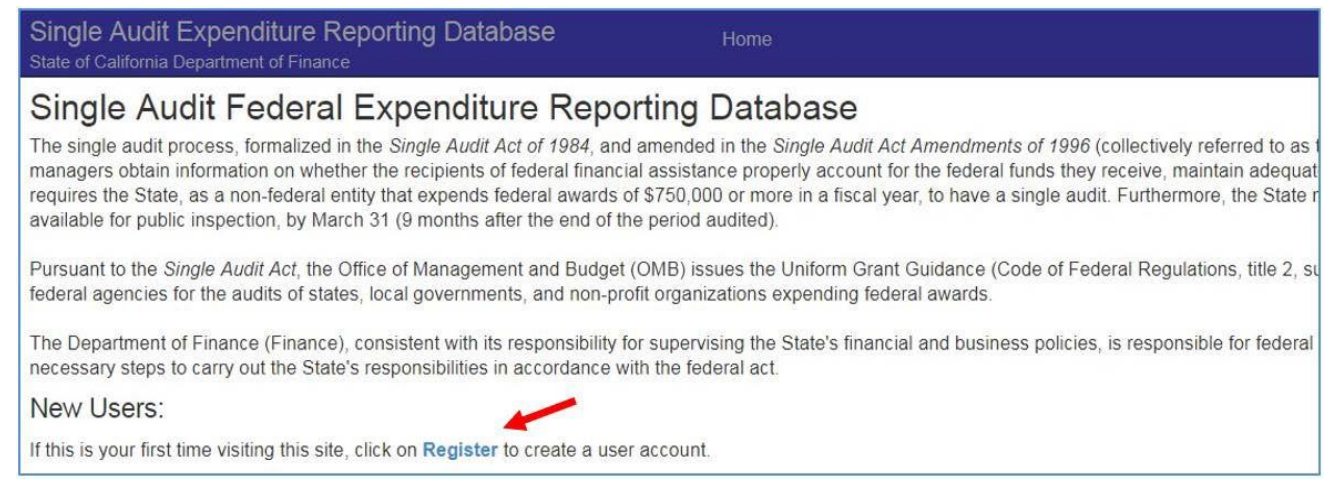

Multiple State Entity Reporting: If you are reporting for multiple state entities, hold down the control key while selecting the applicable business units in the Business Unit list.

| Single Audit Expenditure Reporting Database<br>State of California Department of Finance | Home                                                                                                    |   |
|------------------------------------------------------------------------------------------|----------------------------------------------------------------------------------------------------|---|
| Registration                                                                             |                                                                                                    |   |
| Create a New Account by filling in the information be                                    | low.                                                                                                    |   |
| * User Name (email address)                                                              | Email Address                                                                                                    |   |
| * First Name                                                                             | First Name                                                                                                    |   |
| * Last Name                                                                              | Last Name                                                                                                    |   |
| * Telephone                                                                              | Phone Number                                                                                                    |   |
| * Business Unit                                                                          | 0001 - Major Revenues<br>0002 - Major Policy Revenues<br>0003 - Prop 98 Exp Adj Related to Tax Reductns<br>0010 - Legislative, Judicial, and Executive<br>0020 - Legislative<br>0100 - Legislature<br>0110 - Senate<br>0120 - Assembly<br>0130 - Joint Expenses<br>0150 - Legislators' Retirement Sys Contribution<br>0155 - Office of the Auditor General<br>0157 - Con Sec 33,50-Auditor Gen & Leg Analyst | * |
| * Captcha                                                                                | Please retype the characters from the picture                                                                                                    |   |
|                                                                                          | Register                                                                                                    |   |

After selecting "**Register**," you may be prompted to verify account information for the state entity. Skip to <u>Verify Account Information</u> section for further instructions. Otherwise, proceed to <u>Getting Started</u> section.

### **Changing Password**

To change your password, select your name in the upper right corner, and select "Change Password". You will then be directed to the Change Password page.

On the Change Password page, enter the current password and your new password. The new password must be at least eight characters in length and contain at least one number, one capital letter, and one lower case letter. Special characters are not accepted. After confirming the new password, select "Save" to change the password.

| Single Audit Expenditure Reporting Database<br>State of California Department of Finance                                                                | WELCOME            | FEDERAL EXPENDITURE | MRL ( | CONTACTS |  |  |  |  |  |  |  |
|----------------------------------------------------------------------------------------------------|--------------------|---------------------|-------|----------|--|--|--|--|--|--|--|
| Change Password                                                                                                    |                    |                     |       |          |  |  |  |  |  |  |  |
| Change Password                                                                                                    |                    |                     |       |          |  |  |  |  |  |  |  |
| Note: Passwords must be at least 8 characters in length and contain at least 1 number, 1 capital letter, 1 lower case letter and no special characters. |                    |                     |       |          |  |  |  |  |  |  |  |
| Current password                                                                                                    | Current Password   |                     |       |          |  |  |  |  |  |  |  |
| New password                                                                                                    | New Password       |                     |       |          |  |  |  |  |  |  |  |
| Confirm new password                                                                                                    | Confirm New Passwo | rd                  |       |          |  |  |  |  |  |  |  |
|                                                                                                    |                    | Save                |       |          |  |  |  |  |  |  |  |

### **Returning Users**

For returning users, select the blue "**Login**" link under the Returning Users section to access the Database. If you need to add additional state entities to your user account, contact the Single Audit Team at <u>OSAESingleAudit@dof.ca.gov</u> to initiate setup of the applicable state entities.

| Single Audit Expenditure Reporting Database | Home |
|---------------------------------------------|------|
| State of California Department of Finance   |      |
|                                             |      |

## Single Audit Federal Expenditure Reporting Database

The single audit process, formalized in the Single Audit Act of 1984, and amended in the Single Audit Act Ame important means by which the Congress, federal oversight officials, and program managers obtain information for the federal funds they receive, maintain adequate internal controls over those funds, and comply with federa federal entity that expends federal awards of \$750,000 or more in a fiscal year, to have a single audit. Furtherm designated Federal Audit Clearinghouse, and make it available for public inspection, by March 31 (9 months af

Pursuant to the Single Audit Act, the Office of Management and Budget (OMB) issues the Uniform Grant Guida and sets forth standards for obtaining consistency and uniformity among federal agencies for the audits of state awards.

The Department of Finance (Finance), consistent with its responsibility for supervising the State's financial and assigns the Office of State Audits and Evaluations (OSAE) to perform the necessary steps to carry out the State

### New Users:

If this is your first time visiting this site, click on Register to create a user account.

### Returning Users:

Click on Login to enter the database. If you are logging in with your system generated password, you will be al the database.

### **Forgotten Password**

If you forgot your password, select the blue "Forgot Password?" link to be directed to the Forgotten Password reset page.

| ogin                        |                                                              |
|-----------------------------|--------------------------------------------------------------|
| * User Name (email address) | Email Address                                                |
| * Password                  | Password                                                     |
|                             | Log in                                                       |
| $\rightarrow$               | Forgot Password?                                             |
|                             | If you do not have an account, please create a new one here. |

On the Forgotten Password page, type in your email address and the CAPTCHA code in the respective fields and select "Reset password." A new password will be generated and emailed to you immediately.

| State of California Department of Finance   |                                                                                     |
|---------------------------------------------|-------------------------------------------------------------------------------------|
| Forgotten Password                          |                                                                                     |
| If you have forgotten your password, enter  | your User Name (email address) below and a system generated password will be issued |
| You will be able to change your password    | upon login with your system generated password.                                     |
| * User Name (email address)                 | Email Address                                                                       |
| * Captcha                                   | Please retype the characters from the picture                                       |
|                                             | ASEJ 🔮                                                                              |
|                                             | ENTER CAPTCHA                                                                       |
|                                             | Reset password                                                                      |
| If you have any questions, please contact t | he Single Audit Team.                                                               |

### **Verify Account Information**

After the Single Audit cycle opens for a new reporting year, the first user to login to the Database is required to verify the state entity's account information. See the image and related steps below to verify account information.

| tate of California De                                                                                                    | xpenditure       | Reporting                             | Database                                |                                        |                                     |                                           |                                |  |  |  |  |  |
|----------------------------------------------------------------------------------------------------|------------------|---------------------------------------|-----------------------------------------|----------------------------------------|-------------------------------------|-------------------------------------------|--------------------------------|--|--|--|--|--|
| /erify Acco                                                                                                    | ount Info        | rmation                               |                                         |                                        |                                     |                                           |                                |  |  |  |  |  |
| Registered User                                                                                                    | r Profile        |                                       |                                         |                                        |                                     |                                           |                                |  |  |  |  |  |
|                                                                                                    | *<br>*<br>* Pho  | First Name<br>Last Name<br>one Number | First<br>Last<br>(123) 456-7890<br>Save |                                        |                                     |                                           |                                |  |  |  |  |  |
| Business Unit C                                                                                                    | Contacts         |                                       |                                         |                                        |                                     | (2                                        | Create New                     |  |  |  |  |  |
| <ul> <li>Business Units are responsible for maintaining current Primary Contact listings. Contacts can be added, updated, or deleted at any time through the Contacts section.</li> <li>The Database no longer separates MRL and FS contacts. Each Business Unit is allowed up to four Primary Contacts. A shared inbox may be listed as a Primary Contact.</li> <li>One of these primary contacts MUST BE an executive management member. Executive management members are designated with the "Executive Management Member" checkbox.</li> <li>Only Primary Contacts listed will receive ALL Single Audit communications going forward.</li> <li>Database users are NOT automatically added as Primary Contacts.</li> <li>Primary Contacts must be added or updated by existing database users.</li> <li>Business Units are responsible for maintaining current Primary Contact listings. Contacts can be added, updated, or deleted at any time through the Contacts section.</li> <li>Business Unit First Name Last Name Phone Number Email Address Is Shared Email Box? Is Executive Management Member? Action</li> </ul> |                  |                                       |                                         |                                        |                                     |                                           |                                |  |  |  |  |  |
| 0000                                                                                                    | First1           | Last1                                 | (123) 456-7890                          | email1@domain.gov                      | No                                  | No                                        | Edit   Delete                  |  |  |  |  |  |
| 0000                                                                                                    | First2<br>First3 | Last2<br>Last3                        | (123) 456-7890<br>(123) 456-7890        | email2@domain.gov<br>email3@domain.gov | No<br>No                            | No<br>No                                  | Edit   Delete<br>Edit   Delete |  |  |  |  |  |
| DUNS Numbers                                                                                                    | <b>3</b>         | Organization                          |                                         | DUNS Number                            | Last Undeted Pro                    | Last Indeted Date                         | Create New                     |  |  |  |  |  |
| 0000                                                                                                    | Depa             | artment of Artic                      | les                                     | 11111111111                            | email@domain.gov                    | 10/21/2021 9:49:58 AM                     | Edit   Delete                  |  |  |  |  |  |
| UEI Numbers                                                                                                    | 4                |                                       |                                         |                                        |                                     |                                           | Create New                     |  |  |  |  |  |
| Business Unit<br>0000                                                                                                    | Stat<br>Dep      | e Organization<br>artment of Artic    | n<br>cles                               | UEI Number<br>1111111111111            | Last Updated By<br>email@domain.gov | Last Updated Date<br>10/4/2022 8:38:23 AM | Action<br>Edit   Delete        |  |  |  |  |  |
| <ul> <li>I certify this info</li> </ul>                                                                                                    | ormation is curr | rent. 6                               | Continue                                | ]                                      |                                     |                                           |                                |  |  |  |  |  |

- 1. Review your user profile and ensure it is accurate. If it is accurate, select "Save" or update the information as needed prior to saving.
- 2. Verify existing contacts are current and correct. Create, edit, or delete contacts as necessary. Note: You can have up to four primary contacts, one of which must be an executive management member of the state entity. You may also add a shared inbox as one of the four primary contacts.

- 3. Enter or verify the DUNS number. See <u>DUNS Number</u> for additional information.
- 4. Enter or verify the Unique Entity Identifier (UEI) number. See <u>UEI Number</u> for additional information.
- 5. Certify the above information is current.
- 6. Once completed, select "Continue."

Note: If no executive management member is designated OR the total primary contacts exceed four, you will receive an error message and will not be able to continue.

## GETTING STARTED – FEDERAL EXPENDITURE AND NON-FEDERAL EXPENDITURE REPORTING

The Database will prompt you to indicate whether your entity expended federal awards during the current Single Audit reporting year. A federal award is defined by 2 CFR 200.38, as federal financial assistance or a cost reimbursement contract under the Federal Acquisition Regulations that a non-federal entity receives directly from a federal awarding agency or indirectly from a pass-through entity. A federal award does not include other contracts that a federal agency uses to buy goods or services from a contractor or a contract to operate federal government owned, contractor operated facilities.

If your entity has federal expenditures to report, select "Yes." You will be given the option to auto populate the previous Assistance Listing (AL) Number (formerly known as Catalog of Federal Domestic Assistance) line items or to manually enter each line item. After making your selection, select "Continue."

| et's get starte       | d!                                 |                                  |          |  |
|-----------------------|------------------------------------|----------------------------------|----------|--|
| New Fiscal Year       |                                    | ANTIME PERSON                    |          |  |
| * Did you             | ur business unit expend federal av | wards for fiscal year 2021-2022? | Yes O No |  |
| * Do you want to      | auto populate based on AL repor    | ted in the prior year 2020-2021? | Yes ONo  |  |
| Note: Selecting "Yes" | will auto-populate AL information  | from the prior year submission.  |          |  |

If your entity **did not expend** any federal awards, select "No" then select "Continue." Skip to the <u>Non-Federal Expenditure Reporting</u> for further instructions.

### FEDERAL EXPENDITURE REPORTING

To navigate through the Database, select the items located on the menu bar at the top or the blue boxes below. You can also navigate through each page by selecting items in the submenu.

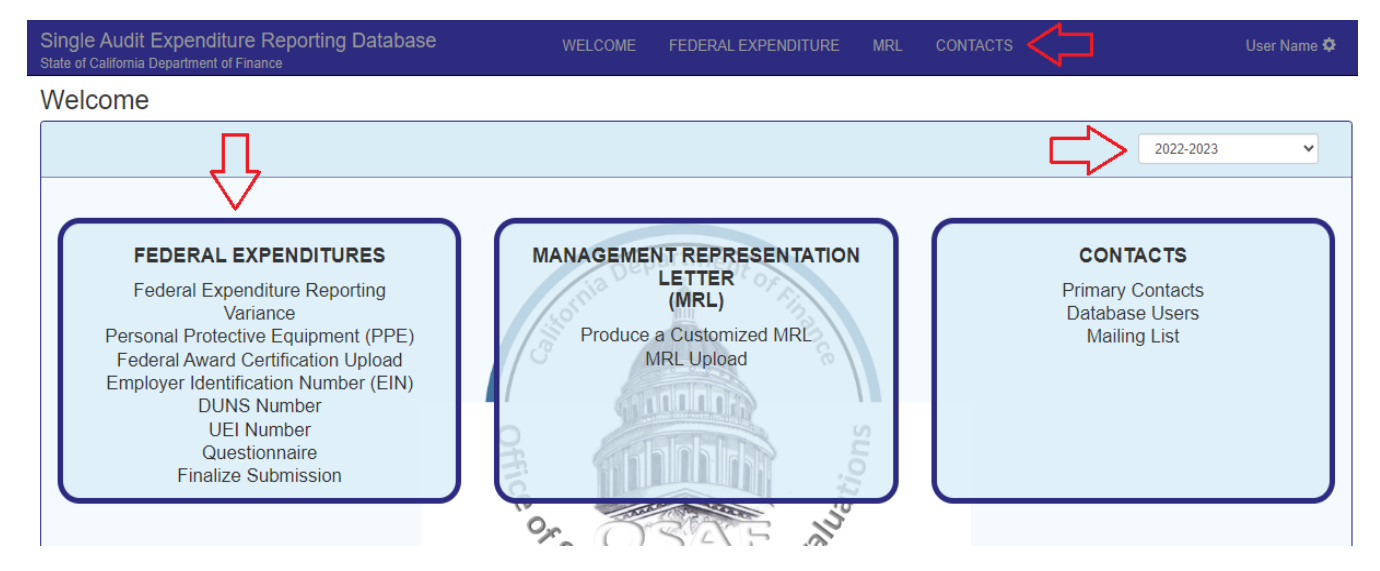

### A. Federal Expenditures Overview

|   | Single Audit Expend<br>State of California Departmen | liture Repo<br>t of Finance | orting Da | atabase WELCOM                     | E FE | DERAL EXPENDITU |            | CONTACTS         |                     |
|---|------------------------------------------------------|-----------------------------|-----------|------------------------------------|------|-----------------|------------|------------------|---------------------|
|   | Federal Expenditu                                    | ire Overvie                 | ew        |                                    |      |                 | De         | epartment of Art | icles (0000)        |
| 1 | Federal Expenditures                                 | Variance                    |           | Federal Award Certification Upload | EIN  | DUNS Number     | UEI Number | Questionnaire    | Finalize Submission |
|   | Federal Expenditure                                  | es 🛡                        | e         | •                                  | e    | •               |            | •                | $\mathbf{\bullet}$  |

### 1. Federal Expenditures

Expenditures must be reported on a cash basis. Cash basis expenditures for Single Audit reporting purposes are expenditures 1) incurred and disbursed by the state entity as of June 30 regardless of the fund the payments are disbursed from and 2) reimbursable by the federal government. Reported expenditures must not include accruals of valid obligations, accrual reversals, encumbrances, or receivables not yet collected as of June 30.

If auto populate is chosen on the prior screen, the list will populate AL information from the prior year's submission. You can edit or delete each line item. Please delete all AL numbers that do not have expenditures in the current reporting year.

| S<br>St | Single Audit Expenditure Reporting Database WELCOME FEDERAL EXPENDITURE MRL CONTACTS User Name 🗘                                  |                     |        |                                                              |                                   |                            |                                    |                                    |                                   |                                    |                                    |                                   |        |             |               |
|---------|----------------------------------------------------------------------------------------------------|---------------------|--------|--------------------------------------------------------------|-----------------------------------|----------------------------|------------------------------------|------------------------------------|-----------------------------------|------------------------------------|------------------------------------|-----------------------------------|--------|-------------|---------------|
|         | Federal Expenditure Overview     Department of Articles (0000)     FY 2023-2                                                      |                     |        |                                                              |                                   |                            |                                    |                                    |                                   |                                    |                                    |                                   |        | FY 2023-24  |               |
|         | Federal Expenditures Variance PPE Federal Award Certification Upload EIN DUNS Number UEI Number Questionnaire Finalize Submission |                     |        |                                                              |                                   |                            |                                    |                                    |                                   |                                    |                                    |                                   |        |             |               |
| F       | Federal Expenditures                                                                                                    |                     |        |                                                              |                                   |                            |                                    |                                    |                                   |                                    |                                    |                                   |        |             |               |
|         |                                                                                                    |                     |        |                                                              |                                   |                            |                                    |                                    |                                   |                                    |                                    |                                   |        |             | Create New    |
| Search  |                                                                                                    |                     |        |                                                              |                                   |                            |                                    |                                    |                                   |                                    |                                    |                                   |        |             |               |
|         | Fiscal<br>Year ↑↓                                                                                                    | Business<br>Unit 1↓ | AL 11  | Program<br>Title 1↓                                          | Direct<br>Award<br>Expenditure 1↓ | Amount To<br>Subrecipients | COVID-19<br>CPRSA<br>(HR6074/2020) | COVID-19<br>FFCRA<br>(HR6201/2020) | COVID-19<br>CARES<br>(HR748/2020) | COVID-19<br>PPPHCE<br>(HR266/2020) | COVID-19<br>CRRSAA<br>(HR133/2021) | COVID-19<br>ARPA<br>(HR1319/2021) | ARRA 🗇 | Finalized 1 | Action        |
|         | 2022                                                                                                    | 8860                | 10.000 | Agricultural<br>Research<br>Basic and<br>Applied<br>Research | \$0                               | 0                          | No                                 | No                                 | Yes                               | No                                 | No                                 | No                                | No     | No          | Edit   Delete |

If auto populate is not chosen on the prior screen, select "Create New" to add a new line item.

| Sin | Single Audit Expenditure Reporting Database Welcome Federal EXPENDITURE MRL CONTACTS User Name 🗘                                  |                     |        |                                                              |                                |                            |                                    |                                    |                                   |                                    |                                    |                                   |            |             |               |
|-----|----------------------------------------------------------------------------------------------------|---------------------|--------|--------------------------------------------------------------|--------------------------------|----------------------------|------------------------------------|------------------------------------|-----------------------------------|------------------------------------|------------------------------------|-----------------------------------|------------|-------------|---------------|
| F   | Federal Expenditure Overview Department of Articles (0000)                                                                        |                     |        |                                                              |                                |                            |                                    |                                    |                                   |                                    |                                    |                                   |            | FY 2023-24  |               |
| F   | Federal Expenditures Variance PPE Federal Award Certification Upload EIN DUNS Number UEI Number Questionnaire Finalize Submission |                     |        |                                                              |                                |                            |                                    |                                    |                                   |                                    |                                    |                                   |            |             |               |
| Fe  | Federal Expenditures                                                                                                    |                     |        |                                                              |                                |                            |                                    |                                    |                                   |                                    |                                    |                                   |            |             |               |
|     |                                                                                                    |                     |        |                                                              |                                |                            |                                    |                                    |                                   |                                    |                                    |                                   | Create New |             |               |
|     |                                                                                                    |                     |        |                                                              |                                |                            |                                    |                                    |                                   |                                    |                                    |                                   | Se         | arch        | î             |
|     | Fiscal<br>Year ↑↓                                                                                                    | Business<br>Unit 11 | AL 11  | Program<br>Title 1↓                                          | Direct<br>Award<br>Expenditure | Amount To<br>Subrecipients | COVID-19<br>CPRSA<br>(HR6074/2020) | COVID-19<br>FFCRA<br>(HR6201/2020) | COVID-19<br>CARES<br>(HR748/2020) | COVID-19<br>PPPHCE<br>(HR266/2020) | COVID-19<br>CRRSAA<br>(HR133/2021) | COVID-19<br>ARPA<br>(HR1319/2021) | ARRA 11    | Finalized 1 | Action        |
|     | 2022                                                                                                    | 8860                | 10.000 | Agricultural<br>Research<br>Basic and<br>Applied<br>Research | \$0                            | 0                          | No                                 | No                                 | Yes                               | No                                 | No                                 | No                                | No         | No          | Edit   Delete |

After selecting "Create New," you will be directed to the Edit Federal Expenditure page that includes numerous fields. The fields with a red asterisk are required fields. See below for descriptions of these fields.

|                                                                                            | re Overvie                                                         | W                                                      |                                                                                      | Depa                          | rtm                   | ent of Art                                 | cles (0000)                                                        |                           |           |               |            | FY 2023-2  |
|--------------------------------------------------------------------------------------------|--------------------------------------------------------------------|--------------------------------------------------------|--------------------------------------------------------------------------------------|-------------------------------|-----------------------|--------------------------------------------|--------------------------------------------------------------------|---------------------------|-----------|---------------|------------|------------|
| Federal Expenditures Variance PPE Federal Award Certification                              |                                                                    |                                                        |                                                                                      |                               | ploa                  | d EIN                                      | DUNS Number                                                        | UE                        | El Number | Questionnaire | Finalize S | ubmission  |
| dit Federal Ex                                                                             | penditu                                                            | re                                                     |                                                                                      |                               |                       |                                            |                                                                    |                           |           |               |            |            |
| EXPENDITURE DETAIL                                                                         | 5                                                                  |                                                        |                                                                                      | (                             |                       | Back to F                                  | ederal Expenditure                                                 | e Overv                   | iew       | 10.000        | ~          | Create Nev |
| 1. Only enter expe<br>2. CASH BASIS <b>d</b><br>3. The Direct Awar<br>4. State of Californ | nditures in CA<br>Des not includ<br>d Expenditure<br>ia business u | ASH BAS<br>de accrua<br>es can be<br>nit is <b>not</b> | IS.<br>Ils, accrual reversals, e<br>a 0 if no direct awards<br>considered a subrecip | encumbi<br>were e<br>ient for | ranc<br>exper<br>sing | es, or encun<br>nded.<br>Ie audit purp     | nbrance reversals.<br>poses.                                       |                           |           |               | Creat      | es new     |
|                                                                                            |                                                                    |                                                        | * Fiscal Y                                                                           | ear(1)                        | 202                   | 2                                          |                                                                    |                           |           |               | expen      | diture fo  |
|                                                                                            |                                                                    |                                                        | *                                                                                    | AL2                           | Sel                   | ect Program                                |                                                                    | •                         |           |               | adamo      | onal Als   |
|                                                                                            |                                                                    | ls this exp                                            | penditure funded by ARF                                                              | A?                            | ⊃ Ye                  | es 🖲 No                                    |                                                                    |                           |           |               |            |            |
|                                                                                            | * Is th                                                            | nis expend                                             | liture funded by COVID-                                                              | 1974                          | ⊃ Ye                  | es 🖲 No                                    |                                                                    |                           |           |               |            |            |
|                                                                                            |                                                                    |                                                        | Direct Award Expenditu                                                               | res 5                         | \$                    | 0                                          |                                                                    | .00                       |           |               |            |            |
|                                                                                            |                                                                    |                                                        | Report                                                                               | 136                           | \$                    | Amount                                     |                                                                    | .00                       | 1         |               |            |            |
|                                                                                            |                                                                    |                                                        | Amount To Subrecipie                                                                 | nts                           | \$                    | Amount                                     |                                                                    | .00                       |           |               |            |            |
|                                                                                            |                                                                    |                                                        |                                                                                      |                               | PLE<br>bus<br>pas     | EASE NOTE<br>iness unit sh<br>s-through er | A State of Californ<br>ould not be consid<br>ntity for single audi | nia<br>dered a<br>t purpo | ses.      |               |            |            |
|                                                                                            |                                                                    |                                                        | Non-Cash Award Expen                                                                 | led $8$                       | \$                    | Amount                                     |                                                                    | .00                       |           |               |            |            |
|                                                                                            |                                                                    | ARRA                                                   | Non-Cash Award Expen                                                                 | led 9                         | \$                    | Amount                                     |                                                                    | .00                       |           |               |            |            |
|                                                                                            | Ca                                                                 | tegory of                                              | Non-Cash Award Expen                                                                 | ted 10                        | Se                    | lect Category                              |                                                                    | ~                         |           |               |            |            |
|                                                                                            |                                                                    |                                                        | Loans Expen                                                                          | ted 🕕                         | \$                    | Amount                                     |                                                                    | .00                       |           |               |            |            |
|                                                                                            | Lo                                                                 | ans Outst                                              | anding at end of Fiscal Y                                                            | ear 12                        | \$                    | Amount                                     |                                                                    | .00                       |           |               |            |            |
|                                                                                            | Ins                                                                | surance In                                             | Effect at end of Fiscal Y                                                            | ear 🚯                         | \$                    | Amount                                     |                                                                    | .00                       |           |               |            |            |
|                                                                                            | Researc                                                            | ch & Deve                                              | lopment Funding Expen                                                                | ted 🚺                         | \$                    | Amount                                     |                                                                    | .00                       | 1         |               |            |            |
| Researc                                                                                    | h & Developme                                                      | ent Fundin                                             | g Expended: Subrecipie                                                               | nts 15                        | \$                    | Amount                                     |                                                                    | .00                       |           |               |            |            |
|                                                                                            |                                                                    |                                                        | * Indirect Cost Met                                                                  | nod 16                        | - 8                   | Select Indirect                            | Cost Type                                                          | ~                         |           |               |            |            |
|                                                                                            |                                                                    |                                                        |                                                                                      |                               |                       | Save                                       |                                                                    |                           |           |               |            |            |

- 1) **Fiscal Year** The fiscal year field is prefilled.
- 2) AL Use the drop-down menu to select the AL number. Per the Office of Management and Budget (OMB)'s Uniform Administrative Requirements, Cost Principles, and Audit Requirements for Federal Awards (Uniform Guidance), it is the entity's responsibility to ascertain the AL number is correct. For information regarding AL numbers, visit <u>System for Award Management (SAM.gov)</u>.
- 3) Is this expenditure funded by ARRA? In 2009-10, Congress passed the American Recovery and Reinvestment Act (ARRA) which provided funding via tax cuts, entitlement programs, federal contracts, grants, and loans. For Single Audit purposes, entities are required to report whether they expended federal funds under ARRA. Select "Yes" if the program is funded by ARRA or "No" if it is not.
- 4) Is this expenditure funded by COVID-19? In 2020-21, Congress passed the Coronavirus Preparedness and Response Supplemental Act (Prep/Response); Families First Coronavirus Response Act (Families 1<sup>st</sup>); Coronavirus Aid, Relief, and Economic Security Act(CARES); Paycheck Protection Program and Healthcare Enhancement Act (PPP/Healthcare); Coronavirus Response and Relief Supplemental Appropriations Act (CRRSAA); and the American Rescue Plan Act of 2021 (ARPA), which provided funding to address the economic fallout due to the Coronavirus (COVID-19) pandemic in the United States. For Single Audit purposes, state entities are required to report federal funds expended as a result of COVID-19. Select "Yes" if federal funds related to COVID-19 were expended and subject to Single Audit Reporting. Otherwise, select "No."
  - If yes, select federal vehicle Select the appropriate COVID-19 funding source from the dropdown list. The six funding sources (federal vehicle) are:
    - o Prep/Response (HR6074/2020)
    - Families 1st (HR6201/2020)
    - o CARES (HR748/2020)
    - o PPP/Healthcare (HR266/2020)
    - CRRSAA (HR133/2021)
    - ARPA (HR1319/2021)
- 5) Direct Award Expenditures Enter the amount of direct expenditures for the current reporting year on a cash basis. Refer to 2 CFR 200.502 for the basis for determining federal awards expended and the State Administrative Manual §7974.1 for the definition of cash basis expenditures. The total amount expended for a particular federal award includes all amounts expended by the entity and any amounts the entity awarded to subrecipients. Amounts awarded to your entity passed to another state entity should be reported as a direct expenditure only by your entity. State entities that received federal funds from other state entities should not report federal expenditures. Research & Development (R&D) funding and loans expended should not be reported in items 11, 14, or 15, as explained below. Note: All entries must be rounded to the nearest dollar.
- 6) **Report 13** Enter the dollar value of expenditures for all valid obligations incurred and receivables not yet collected as of June 30 from Report 13.

- 7) Amount to Subrecipients Enter the amounts paid to subrecipients during the reporting year. A subrecipient is a non-federal entity that receives a subaward from a pass-through entity to carry out part of a federal program but does not include an individual that is a beneficiary of such program. A state entity is not considered a subrecipient. Please refer to 2 CFR 200.330 to determine if a vendor is a subrecipient or a contractor, or contact the Single Audit Team at OSAESingleAudit@dof.ca.gov.
- 8) **Non-Cash Award Expended** Enter the dollar value of the non-cash federal assistance or benefits expended during the reporting year. Amounts are reported at fair market value at the time of receipt or the assessed value provided by the federal agency.
- 9) **ARRA Non-Cash Award Expended** Enter the dollar value of the ARRA funded noncash federal assistance or benefits expended during the reporting year. Amounts are reported at fair market value at the time of receipt or the assessed value provided by the federal agency.
- 10) **Category of Non-Cash Award Expended** Use the drop-down menu to select the noncash award type expended. The non-cash award types are obtained directly from the Uniform Guidance. If the non-cash award type your entity received is not listed, contact the Single Audit Team at <u>OSAESingleAudit@dof.ca.gov.</u>
- 11) Loans Expended The following guidelines must be used to calculate the value of federal awards expended under loan programs, except when the proceeds were received and expended in prior reporting years. Loans should be calculated as follows:
  - Value of new loans made or received during the reporting year, plus
  - Beginning of the reporting year balance of loans from previous years for which the federal government imposes continuing compliance requirements, plus
  - Any interest subsidy, cash, or administrative cost allowance received.

Loans expended should not be reported as direct award expenditures in the Database.

- 12) Loans Outstanding at End of Fiscal Year Enter the dollar amount of loans and/or loan guarantees outstanding as of June 30. Direct loans are defined as 1) financial assistance provided through the lending of federal monies for a specific period of time, with a reasonable expectation of repayment, and 2) guaranteed/insured loans as programs in which the federal government makes an arrangement to indemnify a lender against part or all of any defaults by those responsible for repayment of the loans.
- 13) **Insurance in Effect at End of Fiscal Year** Enter the dollar amount of insurance in effect as of June 30. Insurance is defined as financial assistance provided to assure reimbursement for losses sustained under specific conditions. Insurance coverage may be provided directly by the federal government or through private carriers and may or may not involve the payment of premiums.

- 14) **Research & Development Funding Expended** Enter the dollar value of the R&D funding spent during the fiscal year. Amounts are to be reported at their value at the time of expense or the assessed value provided by the federal agency and should include R&D amounts awarded to subrecipients. R&D funding expended should not be reported as direct award expenditures in the Database. See 2 CFR 200.87 for more information on R&D expenditures.
- 15) **Research & Development Funding Expended: Subrecipients** Enter the amounts of R&D funding paid to subrecipients during the fiscal year. A subrecipient is a non-federal entity that receives a subaward from a pass-through entity to carry out part of a federal program but does not include an individual that is a beneficiary of such program. A state entity is not considered a subrecipient.
- 16) Indirect Cost Method Use the drop-down menu to select the indirect cost method for the federal award. There are three options to choose from the drop-down menu—10 percent de minimis cost rate, Negotiated Rate, or Other. If Other is selected, please specify in the text box the indirect cost method used during the reporting year.

Once all required fields are completed, select "Save." After selecting Save, your will be prompted to enter pass-through expenditures in the Pass-Through Details section at the bottom of the page. You can continue to add additional AL numbers by selecting "Create New." When finished, review your entries by selecting "Back to Federal Expenditure Overview" to return to the Federal Expenditures overview page.

**Pass-Through Expenditures**: To report pass-through expenditures for an AL, select "Create New" in the Pass-Through Details section and you will be directed to the Pass-Through Details screen to enter the expenditure details.

| PASS-THROUGH DETAILS                                      |                                                                               |                                                          | Create New |
|-----------------------------------------------------------|-------------------------------------------------------------------------------|----------------------------------------------------------|------------|
| No records to display.                                    |                                                                               |                                                          |            |
|                                                           |                                                                               |                                                          |            |
| PASS-THROUGH DETAILS                                      |                                                                               |                                                          | Create New |
| No records to display                                     |                                                                               |                                                          |            |
| * Pass-Through Entity Name                                | Pass-Through Agency N                                                         | arre a o                                                 |            |
| * Pass-Through Entity ID Number                           | Pass-Through Agency N                                                         | unter <b>b</b> •                                         |            |
| * Amount Received and Expended from a Pass-Through Entity | 5 0                                                                           | 00 C º                                                   |            |
|                                                           | PLEASE NOTE: A State<br>unit should not be come<br>entity for single audit pu | of California business<br>dened 4 pass-through<br>rposes |            |
|                                                           | Save                                                                          | Cancel                                                   |            |

a) Pass-Through Entity Name – If you are a recipient of pass-through funding from a nonstate entity, enter the name of the entity that awarded the funding to your entity. If you received pass-through funding from multiple entities, enter each entity's name separated by a comma. If you received funds from another state entity, do not report the funding. Federal awards passed through from another state entity should be reported as a direct expenditure by the granting entity.

- b) Pass-Through Entity ID Enter the number assigned by the pass-through entity. If you received pass-through funding from multiple entities, enter each entity's unique identifier separated by a comma. Ensure you maintain the same order of entities as entered in the Pass-Through Entity Name field. Note: You must enter an ID number "N/A" is not sufficient.
- c) Amount Received and Expended from a Pass-Through Entity Enter the amount of the pass-through funds expended. Select "Save" once you have completed all the required fields.

To review your entries, select "Back to Federal Expenditure Overview." If you wish to change the amounts for an AL, select "Edit." You can delete a record by selecting "Delete" if it was entered in error. Complete all federal expenditure entries before you continue to the Variance page. Select "Continue" or "Variance" on the sub-menu to move to the Variance page. A Federal Expenditure report can be generated prior to final submission to facilitate the review of the variance information. See <u>Finalize Submission</u> for additional information.

#### 2. Variance

The Variance tab compares prior and current period reported expenditures to identify significant changes between years. The Database automatically identifies significant variances and highlights the information in yellow and with the status "Action Required." State entities must provide explanations on identified significant variances before finalizing the submission. Explanations are entered in the explanation column and should be clear and concise and include sufficient detail. Select the blue "here" link on the Variance page for examples of variance explanations. An expenditure with the status "No Action Required" does not require an explanation. Finance reviews these explanations and may reach out to you for additional information if needed.

Subsequent edits made on the Edit Federal Expenditure page may need additional explanations. Ensure all federal expenditures are entered into the Database prior to reviewing the Variance page. A Variance Explanation report can be generated prior to final submission to facilitate the review of the variance information. See <u>Finalize</u> <u>Submission</u> for additional information.

| Single Audit Expenditure Reporting Datab<br>State of California Department of Finance                                                                                                    | base v                                                                                 | VELCOME FEDER/                                                               | AL EXPENDITURE                                                  | MRL CONT.                                                             | ACTS User Name 🌣                                             |  |  |  |
|----------------------------------------------------------------------------------------------------|----------------------------------------------------------------------------------------|------------------------------------------------------------------------------|-----------------------------------------------------------------|-----------------------------------------------------------------------|--------------------------------------------------------------|--|--|--|
| Federal Expenditure Overview                                                                                                    | FY 2023-24                                                                             |                                                                              |                                                                 |                                                                       |                                                              |  |  |  |
| Federal Expenditures Variance PPE Fe                                                                                                    | ederal Award Certification L                                                           | Jpload EIN DI                                                                | JNS Number L                                                    | UEI Number Que                                                        | estionnaire Finalize Submission                              |  |  |  |
| Variance                                                                                                    |                                                                                        |                                                                              |                                                                 |                                                                       |                                                              |  |  |  |
|                                                                                                    |                                                                                        |                                                                              |                                                                 | ,                                                                     | Save All Explanations                                        |  |  |  |
| Finance has the responsibility of compiling the Sc<br>information in the SEFA, analytics are performed of<br>Explanations should be clear and concise, while p<br>Direct Award Expenditures | hedule of Expenditures o<br>on your entity's reported t<br>roviding significant detail | of Federal Awards (SEF<br>federal expenditures. F<br>I. Examples of variance | A) for the State of<br>Please provide exp<br>e explanations can | f California. In an eff<br>planations for the ide<br>h be found here. | fort to improve the validity of<br>entified variances below. |  |  |  |
|                                                                                                    | a b                                                                                    | c = b - a                                                                    | d = c / a                                                       |                                                                       |                                                              |  |  |  |
| AL Program Title                                                                                                    | Direct<br>Award Re<br>Expenditure 13<br>Current Cu<br>Year Yea                         | eport<br>Irrent \$<br>ar Variance                                            | %<br>Variance                                                   | Status                                                                | Explanation                                                  |  |  |  |
| 10.025 Plant and Animal Disease, Pest<br>Control, and Animal Care                                                                                                    | \$123,456 \$0                                                                          | <mark>(\$123,456)</mark>                                                     | -100% C                                                         | Complete                                                              | Type explanation here.                                       |  |  |  |

Fields that have "No data to display" indicate your entity did not report any expenditures for that field. You can save your entries at any time by selecting "Save All Explanations" located at the top or bottom of the page.

|    |               | а             | b               | c = b - a                               | d = c / a                              |        |             |  |
|----|---------------|---------------|-----------------|-----------------------------------------|----------------------------------------|--------|-------------|--|
| AL | Program Title | Prior<br>Year | Current<br>Year | \$<br>Variance<br>Over<br>Prior<br>Year | %<br>Variance<br>Over<br>Prior<br>Year | Status | Explanation |  |
|    |               |               | No data         | to display.                             |                                        |        |             |  |
|    |               |               |                 |                                         |                                        |        |             |  |

### 3. Personal Protective Equipment

Due to the pandemic, federal agencies and recipients donated personal protective equipment (PPE) purchased with federal assistance funds to many non-federal entities, including the state. Single Audit reporting requirements require all state entities that received donated PPE to provide the fair market value of the PPE at the time of receipt as a stand-alone footnote accompanying their reported federal expenditures. State entities that **used federal funds to purchase PPE** must report federal funds expended as <u>direct award expenditures</u> in the Database.

To report PPE, select "Create New" on the PPE page and input the fair market value at the time of receipt in the provided field. Select "Save" to add your PPE amount to the Database. PPE amounts can be edited or deleted as needed.

| Single Audit Expenditure Reporting Database<br>State of California Department of Finance | WELCOME FEDERAL EXPENDITURE                              |                                                                                                    |
|------------------------------------------------------------------------------------------|----------------------------------------------------------|----------------------------------------------------------------------------------------------------|
| Federal Expenditure Overview                                                             |                                                          |                                                                                                    |
| Federal Expenditures Variance PPE Federal Awa                                            | rd Certification Upload EIN DUNS Number UE               | Number Finalize Submission                                                                          |
| Personal Protective Equipment                                                            |                                                          | N                                                                                                   |
| 2021-2022 👻                                                                              |                                                          | Create New                                                                                          |
| * Fiscal Year                                                                            | 2021                                                     |                                                                                                    |
| * Amount                                                                                 | 0                                                        | A fair market value of donaled PPE at the time of receipt is required. Please enter your PPE value. |
|                                                                                          | Save Cancel                                              |                                                                                                    |
|                                                                                          | Fields marked with * are required to finalize submission |                                                                                                    |
| f you have any questions, please contact the Single Audit Team                           |                                                          |                                                                                                    |

### 4. Federal Award Certification Upload

Select the blue "here" link on the Certification of Federal Award Upload page to generate a certification form. Complete the certification form, including the signature of entity head or designee, and upload the signed certification form to the Database prior to final submission.

| Single Audit Expenditure Reporting Database WELCOME<br>State of California Department of Finance                                                                                                    | FEDERAL EXPENDITURE MRL CONTACTS                                                                                                    |
|----------------------------------------------------------------------------------------------------|----------------------------------------------------------------------------------------------------|
| Federal Expenditure Overview                                                                                                    |                                                                                                    |
| Federal Expenditures Variance PPE Federal Award Certification Upload                                                                                                    | IN DUNS Number UEI Number Finalize Submission                                                                                                    |
| Federal Award Certification Upload                                                                                                    |                                                                                                    |
| 2021-2022 ~                                                                                                    |                                                                                                    |
| If your business unit <b>RECEIVED</b> and/or <b>EXPENDED</b> Federal Awards, Loans, Non-Cas<br>Awards. The certification requires a signature. Digital signatures will be accepted. The<br>Once the Department head or their designee has signed the <i>Certification of Federal A</i> | h Awards, or Research and Development across during the fiscal year, you are required to fill out and have the Department head or their designee sign the Certification of Federal certification form can be found here. |
| Certification of Federal Awards for Fiscal Year 2021-22                                                                                                    | Choose File No file chosen Upload File                                                                                                    |
|                                                                                                    |                                                                                                    |

#### 5. Employer Identification Number

The Employer Identification Number (EIN) is a nine-digit taxpayer identification number assigned by the Internal Revenue Service. Submitting an EIN is required, as it identifies the state entity as being part of the State of California Single Audit report. If you do not have an EIN, visit <u>www.irs.gov</u> to obtain an EIN.

To submit an EIN, select "Create New" on the EIN page and input your EIN in the provided field. Select "Save" to add your EIN to the Database. EIN numbers can be edited or deleted as needed. **Note: Only one EIN number is allowed per state entity.** 

| Single Audit Expenditure Reporting Database<br>State of California Department of Finance | WELCOME FEDERAL EXPENDITURE MRL CONTACTS                                     |
|------------------------------------------------------------------------------------------|------------------------------------------------------------------------------|
| Federal Expenditure Overview                                                             |                                                                              |
| Federal Expenditures Variance PPE Federa                                                 | al Award Certification Upload EIN DUNS Number UEI Number Finalize Submission |
| Employer Identification Number (EIN)                                                     |                                                                              |
|                                                                                          | Create New                                                                   |
| * EIN                                                                                    | EIN (9 digits)                                                               |
|                                                                                          | Save Cancel                                                                  |
|                                                                                          | Fields marked with * are required to finalize submission.                    |
| I fyou have any questions, please contact the Single Audit Tea                           | m.                                                                           |

#### 6. DUNS Number

Each entity has a unique nine-digit Dun and Bradstreet Data Universal Numbering System (DUNS) number associated with its federal funding. The DUNS number is a means of identifying business units on a location specific basis. If you have forgotten your entity's DUNS number, visit https://www.dnb.com/duns-number/duns- number-and-government.html for recovery instructions.

To report the DUNS number, select "Create New" on the DUNS Number page and input the DUNS number in the provided field. Select "Save" to add your DUNS number to the Database. DUNS numbers can be edited or deleted as needed. **Note: Only one DUNS number is allowed per state entity.** 

| Single Audit Expend<br>State of California Departmen | liture Repo<br>t of Finance | orting Dat | abase                      | WELCOME            | FED        | ERAL EXPENDITUR   | e Mrl      | CONTACTS            |
|------------------------------------------------------|-----------------------------|------------|----------------------------|--------------------|------------|-------------------|------------|---------------------|
| Federal Expen                                        | diture O                    | verviev    | N                          |                    |            |                   |            |                     |
| Federal Expenditures                                 | Variance                    | PPE        | Federal Award Certificatio | on Upload E        | EIN        | DUNS Number       | UEI Number | Finalize Submission |
| DUNS Number                                          |                             |            |                            |                    |            |                   |            | N                   |
|                                                      |                             |            |                            |                    |            |                   |            | Create New          |
|                                                      |                             | * DUNS Nur | nber DUNS Number (9        | digits)            |            | 0                 |            |                     |
|                                                      |                             |            | Save                       | Cancel             |            |                   |            |                     |
|                                                      |                             |            | Fields marked v            | with * are require | ed to fina | alize submission. |            |                     |

#### 7. UEI Number

Starting April 4, 2022, the federal government requires entities doing business with the federal government use the Unique Entity ID (UEI). The UEI is a 12-character alphanumeric identifier assigned by SAM.gov. State entities are required to enter a UEI before they can finalize their federal expenditure submission. UEIs can be found or registered at <u>SAM.gov.</u>

To report a UEI number, select "Create New" on the UEI Number page and input the UEI number in the provided field. Select "Save" to add your UEI number to the Database. UEI numbers can be edited or deleted as needed. **Note: Only one UEI number is allowed per state entity.** 

| Single Audit Expenditure Reporting Database<br>State of California Department of Finance | WELCOME                 | FEDERAL EXPENDITURE                | MRL C      | ONTACTS             | Bryan Nguyen 🌣 |
|------------------------------------------------------------------------------------------|-------------------------|------------------------------------|------------|---------------------|----------------|
| Federal Expenditure Overview                                                             |                         |                                    |            |                     |                |
| Federal Expenditures Variance PPE Federal Awar                                           | d Certification Upload  | EIN DUNS Number U                  | UEI Number | Finalize Submission |                |
| UEI Number                                                                               |                         |                                    |            |                     |                |
|                                                                                          |                         |                                    |            |                     | Create New     |
| * UEI Number                                                                             | UEI Number (12-characte | r alphanumeric)                    | 0          |                     |                |
|                                                                                          | Save                    | Cancel                             |            |                     |                |
|                                                                                          | Fields marked with * ar | e required to finalize submission. | ).         |                     |                |
| If you have any questions, please contact the Single Audit Team.                         |                         |                                    |            |                     | i.             |

#### 8. Questionnaire

Click "Questionnaire" on the Federal Expenditure Overview page to access the Questionnaire and answer all applicable questions.

| Single Audit Expenditure Reporting Database WELCOME FEDERAL EXPENDITURE                                              |                                                                                                    |
|----------------------------------------------------------------------------------------------------|----------------------------------------------------------------------------------------------------|
| Federal Expenditure Overview                                                                                         |                                                                                                    |
| Federal Expenditures Variance PPE Federal Award Certification Upload EIN DUNS Number UE                              | Number Questionnaire Finalize Submission                                                             |
| Questionnaire                                                                                                    |                                                                                                    |
| Single Audit Questionnaire                                                                                           |                                                                                                    |
| Questionnaire 2022-23                                                                                                |                                                                                                    |
| Prior to finalizing submission, complete the Single Audit Questionnaire and provide all requested documents.         |                                                                                                    |
| As part of our role to prepare the Schedule of Expenditures of Federal Awards (SEFA), we perform analytics on your e | ntity's reported federal expenditures in the Single Audit Expenditure Reporting Database (Database). |
| As part of your reporting entity responsibilities, follow the instructions below and respond where applicable.       |                                                                                                    |
| <ul> <li>1. Confirm whether reported expenditures are:</li> </ul>                                                    | O Actual O Estimates                                                                                 |
| a) Reason(s) for submitting estimates:                                                                               | Reason                                                                                               |
| b) Estimated date the actual expenditure will be submitted:                                                          | Estimated Date                                                                                       |
| c) Estimation methodology:                                                                                           | Estimation Methodology                                                                               |
| d) Upload supporting documents for the estimates                                                                     |                                                                                                    |
| <ul> <li>2. Confirm that the expenditures reported in our Database are cash basis expenditures.</li> </ul>           | ⊖Yes ⊖No                                                                                             |
| Explain if "No" is checked:                                                                                          | Reason For No-Cash Basis Expenditures                                                                |

Questions 11-14 of the Questionnaire requires state entities to upload Report 13, applicable policies and procedures, and printouts of EIN and UEI numbers. State entities can upload these documents in the Questionnaire Documents section, by choosing the correct document type and upload the files. Successfully uploaded documents will be listed at the bottom of the page.

| Single Audit Expe<br>State of California Departm | nditure Re<br>nent of Finance | porting Database                               |                                    |                             |               |             |             |                  |        |               |
|--------------------------------------------------|-------------------------------|------------------------------------------------|------------------------------------|-----------------------------|---------------|-------------|-------------|------------------|--------|---------------|
| * 10. Did your er                                | tity report fed               | eral expenditures, initially paid by state fur | nds by June 30, in the Database,   | even when a Plan of Financ  | cial OYes ONd | D           |             |                  |        |               |
|                                                  |                               |                                                | 11. U                              | pload a copy of the Report  | 13.           |             |             |                  |        |               |
|                                                  | 12. Uploa                     | d a copy of your entity's Single Audit feder   | al expenditure reporting policies  | and procedures, if applica  | ble           |             |             |                  |        |               |
|                                                  |                               | 13. Upload a printout of your entity           | 's Employer Identification Numb    | per (EIN) from the IRS webs | ite.          |             |             |                  |        |               |
|                                                  |                               | 14. Upload a printout of your entity's         | Unique Entity Identifier (UEI) fro | m the website: www.SAM.g    | ov.           |             |             |                  |        |               |
|                                                  |                               |                                                |                                    | Updated                     | Ву            |             |             |                  |        |               |
|                                                  |                               |                                                |                                    | Updated D                   | ate           |             |             |                  |        |               |
|                                                  |                               |                                                |                                    | S                           | Save          |             |             |                  |        |               |
| Fields marked wit                                | h * are require               | d. These fields must have information in o     | rder for you to proceed.           |                             |               |             |             |                  |        |               |
|                                                  |                               |                                                |                                    |                             |               |             |             |                  |        |               |
| Questionnaire Docu                               | ments                         |                                                |                                    |                             |               |             |             |                  |        |               |
| * Document Type                                  |                               | Report 13                                      | ✓ Choose File                      | No file chosen              |               |             | Upload File |                  |        |               |
|                                                  |                               |                                                |                                    |                             |               |             |             |                  |        |               |
|                                                  |                               |                                                |                                    |                             |               |             |             |                  | Search |               |
| Fiscal Year                                      | ţ1                            | Document Type                                  | File Name                          | Revision Required           | †↓            | Uploaded By | î↓          | Uploaded Date    | †↓     | Action        |
| 2022                                             |                               | Report 13                                      | Report 13.pdf                      | No                          |               |             |             | 9/2/2023 12:07:1 | 1 PM   | View   Delete |

### 9. Finalize Submission

The following two reports can be generated before final submission to facilitate the review of the reported federal expenditure information:

- Federal Expenditure Report
- Variance Explanation Report

These reports allow users to review data entered into the Database prior to submittal, and can be exported into PDF, Excel, or Word. State entities should review the information entered and correct any errors prior to final submission.

Submission of variance explanations, the Federal Award Certification form, EIN, DUNS, and UEI numbers, and the questionnaire are required to finalize the submission. In addition, you must certify you 1) reviewed and completed the *California Single Audit: Reporting Entity Responsibilities* training as required by the Audit Memo and 2) reviewed the *Examples of Variance Explanations* before finalizing the expenditure submission.

| Single Audit Expenditure Reporting<br>State of California Department of Finance                                                                            | Database WELCOME FEDERAL EXPENDITURE MRL CONTACTS Bryan N &                                                                                                    |
|----------------------------------------------------------------------------------------------------|----------------------------------------------------------------------------------------------------|
| Federal Expenditure Over                                                                                                    | view                                                                                                    |
| Federal Expenditures Variance PPI                                                                                                    | E Federal Award Certification Upload EIN DUNS Number UEI Number Finalize Submission                                                                                                    |
| Finalize Submission                                                                                                    |                                                                                                    |
| Review 2021-2022 ~                                                                                                    |                                                                                                    |
| Would you like to review your su<br>Would you like to review your exp                                                                                      | anations before finalizing? Generate Report for 2021-22<br>Generate Variance Report 2021-22                                                                                                    |
| Finalization Once you have entered all Federal Expervariance explanations cannot be edited.                                                                | diture information for your state department, click the button below to finalize your submission. Once finalized, expenditures and You must contact the Single Audit Team to un-finalize your submission.                            |
| Federal Award Certification:                                                                                                    | Yes                                                                                                    |
| Federal Award Certification revision<br>required:                                                                                                    | No                                                                                                    |
| EIN:                                                                                                    | Yes                                                                                                    |
| All Variance Explanations Addressed:                                                                                                    | Yes                                                                                                    |
| PPE:                                                                                                    | Yes                                                                                                    |
| DUNS Number:                                                                                                    | Yes                                                                                                    |
| DEI Number:                                                                                                    | Yes                                                                                                    |
| <ul> <li>I certify:</li> <li>1. reviewed and completed the Calify</li> <li>2. I reviewed the examples of variance</li> <li>Finalize FY 2021 - 2</li> </ul> | rnia Single Audit: <i>Reporting Entity Responsibilities</i> training as required by the Audit Memo 23-01 dated August 8, 2022<br>e explanations and applied the audiance to the variance explanations provided on the Variance page. |

A newly signed and dated Federal Award Certification form is required each time the federal expenditures are finalized and resubmitted in the Database. To resubmit a certification, return to the Federal Award Certification Upload page, delete the outdated certification, and upload the revised certification.

### B. MRL Overview

All state entities that received federal funding must complete and upload a Federal Award MRL to the Database. Finance will notify state entities' Single Audit contacts by email when the MRL is accessible in the Database. MRLs must be completed as required by State Administrative Manual (SAM) section 20020.

| Single Audit Expenditure Reporting Database<br>State of California Department of Finance | WELCOME | FEDERAL EXPENDITURE B MRL | CONTACTS |
|------------------------------------------------------------------------------------------|---------|---------------------------|----------|
| Dustomize MRL 2 MRL Upload                                                               |         |                           |          |

### 1. Customize MRL

On the MRL Overview page, select "Customize MRL." Review the MRL and select the appropriate statements for your entity. You can generate a complete list of representations available in the Database as discussed below. You can select Accept, Add, or N/A (if available) for each representation as explained below.

- Accept the representation is accepted "as is" and will be included in the MRL.
- Add a text box will appear allowing you to disclose additional information regarding the specific representation. The disclosure will appear as a new paragraph after the existing representation.
- N/A (if available) the representation is not applicable to your entity and will be excluded from the MRL. If N/A is selected, you are required to provide reason(s) indicating why this representation is not applicable to your entity. "N/A" or "Not Applicable" is not a sufficient reason. Finance will review all N/A selections to verify that representations were not erroneously excluded. If errors are identified, a new MRL may be required.

| Single Audit Expenditure Reporting Database<br>State of Cultionia Department of Finance                                                                                                    |                                                                                                    |                                            |                                                                                                    |            |        |               |
|----------------------------------------------------------------------------------------------------|----------------------------------------------------------------------------------------------------|--------------------------------------------|----------------------------------------------------------------------------------------------------|------------|--------|---------------|
| MRL Overview                                                                                                    |                                                                                                    |                                            |                                                                                                    |            |        |               |
| Customize MRL MRL Upload                                                                                                    |                                                                                                    |                                            |                                                                                                    |            |        |               |
| Customize MRL                                                                                                    |                                                                                                    |                                            |                                                                                                    |            |        |               |
| Please read the following representations.<br>• Select "Accept" if you accept the representation as it is presente<br>• Select "Acd" if you have a disclosure to include with the represent<br>• if available, select "NW" and provide a reason in the disclosure w<br>2019-2019 | t<br>tation.<br>Hy the representation does not appl                                                                | y to your state entity                     | y.                                                                                                    |            |        |               |
|                                                                                                    |                                                                                                    |                                            |                                                                                                    |            | Searc  | $\cap$        |
| Number 1. BU Representation                                                                                                    |                                                                                                    |                                            |                                                                                                    | Disclosure | MRL    | Action        |
| 1 The financial statements referred to above<br>include all property classified funds and or<br>accounting principles to be included in the                                                                                                    | are fairly presented in conformity w<br>ther financial information of the prim<br>financial reporting entity test1 | rith accounting prin<br>sary government an | ciples generally accepted in the United States of America and<br>d all component units required by generally accepted |            | Accept | Accept<br>Add |
| 2 Significant assumptions we used in makin<br>significant assumptions used to determine<br>financial statement measurement and disc                                                                                                    | g accounting estimates, including th<br>fair values of financial instruments<br>losure purposes.                   | iose measured at fa<br>result in a measure | air value, are reasonable. For example, the methods and<br>of fair value of our investments that is appropriate for   |            | Accept | Accept        |

The option to "Print a Complete List of All Representations" is available at the bottom of the page. This option provides you with the opportunity to download a PDF version of a complete list of representations that are in the Database.

| Print Representat                                                       | ions                                    |                                    |  |  |  |  |  |  |  |
|-------------------------------------------------------------------------|-----------------------------------------|------------------------------------|--|--|--|--|--|--|--|
| Representations<br>New<br>Accepted<br>Disclosure<br>N/A<br><b>Total</b> | Count<br>0<br>74<br>4<br>4<br><b>82</b> |                                    |  |  |  |  |  |  |  |
| Print Comp                                                              | lete List o                             | of All Representations             |  |  |  |  |  |  |  |
|                                                                         | Print Draft MRL                         |                                    |  |  |  |  |  |  |  |
|                                                                         |                                         |                                    |  |  |  |  |  |  |  |
| The Single Audit Tea<br>the final MRL is avai                           | am will not<br>lable to pr              | ify the primary contacts when int. |  |  |  |  |  |  |  |
|                                                                         |                                         |                                    |  |  |  |  |  |  |  |

After addressing all required representations, the option to "Print Draft MRL" at the bottom of the page becomes available to facilitate review of the MRL. A draft MRL will not print until all representations are addressed. The box at the bottom of the page indicates the status of your representations. The "New" line item must be "0" in the Count column to print the draft MRL. Finance will notify you by email when the option to print the final MRL becomes available.

### 2. MRL Upload

Once you receive Finance's final MRL email notification, print the final MRL on your entity's letterhead. The MRL must have two signatures, one of which must be the entity head or designee. Select "MRL Upload" in the sub-menu and upload the signed MRL by selecting "Upload File". The PDF file must match the representations made in the Database. If errors are identified, a new MRL may be required.

| Single Audit Expenditure Reporting Database<br>State of California Department of Finance                                                                                                    | WELCOME                                                                                                    | FEDERAL EXPENDITURE                                                                                                    | MRL                                                                                        | CONTACTS                                                                                                    | Bryan N                                                                                                    | ٥ |
|----------------------------------------------------------------------------------------------------|----------------------------------------------------------------------------------------------------|----------------------------------------------------------------------------------------------------|--------------------------------------------------------------------------------------------|----------------------------------------------------------------------------------------------------|----------------------------------------------------------------------------------------------------|---|
| MRL Overview                                                                                                    |                                                                                                    |                                                                                                    |                                                                                            |                                                                                                    |                                                                                                    |   |
| Customize MRL MRL Upload                                                                                                    |                                                                                                    |                                                                                                    |                                                                                            |                                                                                                    |                                                                                                    |   |
| Federal Award MRL Upload                                                                                                    |                                                                                                    |                                                                                                    |                                                                                            |                                                                                                    |                                                                                                    |   |
| 2019-2020 🗸                                                                                                    |                                                                                                    |                                                                                                    |                                                                                            |                                                                                                    |                                                                                                    |   |
| The Department of Finance, Office of State Audits and Evaluations<br>the California State Auditor (CSA) requests Finance to make certain<br>MRL on their operations for the fiscal year ended June 30, 2020. Inc<br>If your business unit reported federal award expenditures during the<br>handwritten signatures (digital signatures will not be accepted). <b>Plas</b><br>Once the Department head or their designee has signed the Manage | (Finance), is reque<br>n representations r<br>dividual departmer<br>e fiscal year 2019-<br>ase do not chang<br>gement Represent | esting your annual managemer<br>egarding the financial operation<br>it MRLs provide the basis for th<br>20, please sign and have the D<br>le the dates or representation<br>ation Letter, scan the complete | nt represent<br>ns of the S<br>he statewi<br>repartment<br><b>within th</b><br>d letter an | tation letter (MRL), which is requir<br>tate. To allow the Director of Finar<br>le MRL.<br>head or their designee sign the <i>F</i> -<br>e templates.<br>d attachments, if applicable, into o | ed as part of the State's single audit. As part of its annual audit of the State,<br>ice to submit a single MRL to CSA, departments are required to submit an<br>ederal Award Management Representation Letter. The letter requires two<br>ne PDF file and use the upload function below |   |
| Federal Award MRL for Fiscal Year 2019-20 0                                                                                                    |                                                                                                    | Choose File                                                                                                    | No file cho                                                                                | sen                                                                                                    | Upload File                                                                                                    |   |
|                                                                                                    |                                                                                                    |                                                                                                    |                                                                                            |                                                                                                    |                                                                                                    |   |

### C. Contacts Overview

The Contact Overview allows you to review and edit Primary Contacts, Database Users, and subscribe to the Single Audit Mailing List.

| Single Audit Expenditure Reporting Database<br>State of California Department of Finance  | WELCOME | FEDERAL EXPENDITURE | Linda Nguyen 💠 |
|-------------------------------------------------------------------------------------------|---------|---------------------|----------------|
| Contacts Overview<br>Primary Contacts 2 Database Users 3 Mailing List<br>Primary Contacts |         |                     |                |

#### 1. Primary Contacts

The Primary Contacts page allows you to view, edit, delete, or create a new contact. Primary Contacts are individuals Finance's Single Audit team will contact for all Single Audit related matters. Primary contacts do not automatically have view or edit capabilities in the Database unless they are registered as Database users. The Database allows up to four primary contacts per entity, one of which must be an entity's executive management member. State entities can also use a shared inbox (such as the external audit inbox) as one of the four primary contacts. However, a shared inbox cannot be designated as the executive management member contact.

| Single Audit Ex<br>tate of California De                                                                           | xpenditure                                                                                                    | Reporting                                                                                                    | Database                                                                                                    |                                                                                                    |                                                                                                    |                                                                                                    |                                                                                 |
|----------------------------------------------------------------------------------------------------|----------------------------------------------------------------------------------------------------|----------------------------------------------------------------------------------------------------|----------------------------------------------------------------------------------------------------|----------------------------------------------------------------------------------------------------|----------------------------------------------------------------------------------------------------|----------------------------------------------------------------------------------------------------|---------------------------------------------------------------------------------|
| Business Unit C                                                                                                    | ontacts                                                                                                    |                                                                                                    |                                                                                                    |                                                                                                    |                                                                                                    |                                                                                                    | Create New                                                                      |
| Business Units<br>The Data<br>Contact.<br>One of th<br>Member<br>Only Prir<br>Databas<br>Primary<br>Business Units | are responsib<br>abase no longe<br>nese primary c<br>' checkbox.<br>mary Contacts<br>e users are NC<br>Contacts must<br>are responsib | le for maintain<br>er separates I<br>ontacts MUS<br>listed will rec<br>DT automatica<br>be added or<br>le for maintain | ning current Prima<br>MRL and FS conta<br>T BE an executive<br>eive ALL Single Ai<br>ally added as Prim<br>updated by existir<br>ning current Prima | rry Contact listings. Cc<br>ccts. Each Business U<br>management membe<br>udit communications g<br>iary Contacts.<br>Ig database users. | ontacts can be added, upd<br>nit is allowed up to four Pr<br>er. Executive management<br>poing forward. | ated, or deleted at any time through the C<br>imary Contacts. A shared inbox may be li<br>members are designated with the "Exect<br>ated, or deleted at any time through the C | Contacts section.<br>sted as a Primary<br>utive Management<br>Contacts section. |
| Business Unit                                                                                                    | First Name                                                                                                    | Last Name                                                                                                    | Phone Number                                                                                                    | Email Address                                                                                                    | Is Shared Email Box?                                                                                    | Is Executive Management Member?                                                                                                    | Action                                                                          |
| 0000                                                                                                    | First1                                                                                                    | Last1                                                                                                    | (123) 456-7890                                                                                                    | email@domain.gov                                                                                                    | No                                                                                                    | No                                                                                                    | Edit I Delete                                                                   |
| 0000                                                                                                    | First2                                                                                                    | Last2                                                                                                    | (123) 456-7890                                                                                                    | email@domain.gov                                                                                                    | No                                                                                                    | No                                                                                                    | Edit   Delete                                                                   |
| 0000                                                                                                    | First3                                                                                                    | Last3                                                                                                    | (123) 456-7890                                                                                                    | email@domain.gov                                                                                                    | No                                                                                                    | No                                                                                                    | Edit   Delete                                                                   |
|                                                                                                    | د<br>۲۰۱۶<br>۲۰۱۶                                                                                                    | * Em<br>this a shared<br>* Pho<br>tive Manageme                                                                        | ail Address email box? ()<br>First Name Fi<br>Last Name Last<br>Title Title ne Number Pi<br>ent Member ()                                           | mail Address  (es) No  rst Name  st Name  tle  hone Number  (es) No                                                                    |                                                                                                    |                                                                                                    |                                                                                 |
|                                                                                                    |                                                                                                    |                                                                                                    |                                                                                                    | Save                                                                                                    | Cancel                                                                                                  |                                                                                                    |                                                                                 |

Newly added primary contacts will receive an email from the Single Audit Process for a subscription request to the Mailing List. See <u>Mailing List</u> for more information.

| Single Audit Expenditu<br>State of California Department of I | re Reporting Da                               | labase                                        |                                                   |                                                  |                             |                                                             |                                                                       |             |                          |
|---------------------------------------------------------------|-----------------------------------------------|-----------------------------------------------|---------------------------------------------------|--------------------------------------------------|-----------------------------|-------------------------------------------------------------|-----------------------------------------------------------------------|-------------|--------------------------|
| Contacts Overview                                             |                                               |                                               |                                                   |                                                  |                             | )                                                           |                                                                       |             | FY 2022-23               |
| Primary Contacts Datab                                        | base Users Mailin                             | g List                                        |                                                   |                                                  |                             |                                                             |                                                                       |             |                          |
| Primary Contacts                                              |                                               |                                               |                                                   |                                                  |                             |                                                             |                                                                       |             |                          |
| Each business unit is allowe<br>and Database users are NO     | d to add up to four p<br>T automatically adde | imary contacts in the<br>d as primary contact | e Database. One of the<br>s. The business units a | ese primary contacts I<br>are responsible for ma | MUST BE an<br>aintaining th | n executive management me<br>ne primary contact information | ember. Primary contacts will receive ALL Single<br>n in the Database. | Audit commu | nications going forward, |
|                                                               |                                               |                                               |                                                   |                                                  |                             |                                                             |                                                                       |             | Create New               |
|                                                               |                                               |                                               |                                                   |                                                  |                             |                                                             |                                                                       | Search      |                          |
| Business Unit _↑↓                                             | First Name 🕕                                  | Last Name 👘                                   | Phone Number                                      | Email Address                                    | t↓ –                        | Is Shared Email Box?                                        | Is Executive Management Member?                                       | Title 📋     | Action                   |
|                                                               | testing                                       | testing                                       | (111) 111-1111                                    |                                                  | N                           | 0                                                           | No                                                                    |             | Edit   Delete            |
|                                                               | testing                                       | testing                                       | (111) 111-1111                                    |                                                  | N                           | 0                                                           | No                                                                    |             | Edit   Delete            |
| Showing 1 to 2 of 2 entries                                   | 5                                             |                                               |                                                   |                                                  |                             |                                                             |                                                                       |             |                          |

#### 2. Database Users

Database Users are registered users who can modify data in the Database. A Database User does not need to be a primary contact of the entity. The Database Users page allows you to "Request to Deactivate" an individual who no longer requires access to the Database. When a "Request to Deactivate" is selected, the Single Audit team will contact you and the selected user to confirm deactivation.

| Single Audit Expenditure Reporting Database<br>State of California Department of Finance | WELCOME FEDERAL EXPENDITURE                     | MRL CONTACTS                 | Linda Nguyen 🗘             |
|------------------------------------------------------------------------------------------|-------------------------------------------------|------------------------------|----------------------------|
| Contacts Overview                                                                        |                                                 |                              |                            |
| Primary Contacts Database Users Mailing List                                             |                                                 |                              |                            |
| Database Users                                                                           |                                                 |                              |                            |
| Database users are active registered users with access to all features in                | the Single Audit Expenditure Reporting Database |                              |                            |
|                                                                                          |                                                 | Sear                         | ch                         |
| Business Unit 1 Active 1 First M                                                         | ame 1. Last Name 1. Pho                         | one Number Last Updated Date | User Name                  |
| Yes                                                                                      | (916)                                           |                              | .gov Request to Deactivate |
| Var                                                                                      | (018)                                           |                              | and Thermony To Physics of |

#### 3. Mailing List

The Mailing List page allows primary contacts and Database users to subscribe to the Single Audit Mailing List, an e-mail notification system that sends informative emails regarding due dates, reminders, helpful tips, and other critical information regarding Single Audit reporting. To subscribe, complete the Single Audit Mailing List request form on the Mailing List tab, or visit <u>Finance's Mailing List Subscription</u> page.

| Single Audit Exp<br>State of California Depar | enditure Reporti      | ng Database     | ;          | WELCOME               | FEDERAL EXPENDITI           | URE MRL         | CONTACTS               |
|-----------------------------------------------|-----------------------|-----------------|------------|-----------------------|-----------------------------|-----------------|------------------------|
| Contacts Over                                 | view                  |                 |            |                       |                             |                 |                        |
| Primary Contacts                              | Database Users        | Mailing List    |            |                       |                             |                 |                        |
| Mailing List                                  |                       |                 |            |                       |                             |                 |                        |
| To stay current with                          | Single Audit due date | es, Database en | hancements | , helpful tips, remin | ders, and other critical in | formation, subs | scribe to the Single A |
|                                               |                       |                 |            |                       |                             |                 |                        |
|                                               |                       |                 |            |                       | Single Au                   | dit Mai         | ling List              |
|                                               |                       |                 |            |                       | This is the mailing lis     | st subscription | for Single Audit.      |

### **NON-FEDERAL EXPENDITURE REPORTING**

If you select the "No" option at the beginning of the federal expenditure reporting process, you are only required to complete the Federal Award Certification form, report PPE received if applicable, and provide signed MRL for the reporting year.

| Single Audit Expenditure Reporting Database<br>State of California Department of Finance |  |  |  |  |  |  |  |
|------------------------------------------------------------------------------------------|--|--|--|--|--|--|--|
| Let's get started!                                                                       |  |  |  |  |  |  |  |
| New Fiscal Year                                                                          |  |  |  |  |  |  |  |
| • Did your business unit expend federal awards for fiscal year 2018-2019? O Yes O No     |  |  |  |  |  |  |  |
| Continue                                                                                 |  |  |  |  |  |  |  |

To navigate through the Database, select the items located on the menu bar or the blue boxes below.

| Single Audit Expenditure Reporting Database<br>State of California Department of Finance | WELCOME     | FEDERAL EXPENDITURE |        | CONTACTS |                  |
|------------------------------------------------------------------------------------------|-------------|---------------------|--------|----------|------------------|
| Welcome                                                                                  |             |                     |        |          |                  |
|                                                                                          | mia Depar   | tment or Fi         |        |          |                  |
| FEDERAL EXPENDITURES                                                                     | MANAGEMENT  | REPRESENTATION      |        |          | CONTACTS         |
| Federal Award Certification Upload                                                       | 11-1        | MRL)                |        |          | Primary Contacts |
| Personal Protective Equipment (PPE)                                                      | Produce a ( | Customized MRL      |        |          | Database Users   |
|                                                                                          | MR          | L Upload            | 11     |          | Mailing List     |
| Office                                                                                   |             | Engler and          | ations |          |                  |

You can also navigate through each page by selecting items in the sub-menu.

| Single Audit Expenditure Reporting Database<br>State of California Department of Finance |                |              | WELCOME | FEDERAL EXPENDITURE | CONTACTS | Linda Nguyen 🌣 |
|------------------------------------------------------------------------------------------|----------------|--------------|---------|---------------------|----------|----------------|
| Contacts Ov                                                                              | erview         |              |         |                     |          |                |
| Primary Contacts                                                                         | Database Users | Mailing List |         |                     |          |                |
| Primary Contacts                                                                         | 5              |              |         |                     |          |                |

State entity that did not expend federal award expenditures must still complete the following:

- 1. Upload a Certification of Federal Awards form. The Single Audit Report package includes the statewide Annual Comprehensive Annual Report and the SEFA; therefore, all state entities must participate. Follow the steps below to upload the Federal Award Certification form:
  - a. Select the blue "here" link on the Federal Award Certification Upload page to generate a certification form. Complete and print the certification form which needs to be signed by the entity head or designee.

| Single Audit Expenditure Reporting Database<br>State of California Department of Finance                                                                                                    | WELCOME                                                                      | FEDERAL EXPENDITURE                                                                                     | MRL                                                   | CONTACTS                                                                                                    |
|----------------------------------------------------------------------------------------------------|------------------------------------------------------------------------------|----------------------------------------------------------------------------------------------------|-------------------------------------------------------|----------------------------------------------------------------------------------------------------|
| Federal Expenditure Overview                                                                                                    |                                                                              |                                                                                                    |                                                       |                                                                                                    |
| Non-Federal Award Certificate Upload PPE                                                                                                    |                                                                              |                                                                                                    |                                                       |                                                                                                    |
| Federal Award Certification Upload                                                                                                    |                                                                              |                                                                                                    |                                                       |                                                                                                    |
| 2021-2022 🗸                                                                                                    |                                                                              |                                                                                                    |                                                       |                                                                                                    |
| If your business unit <b>DID NOT</b> expend Federal Awards, Loans, Non-Cass<br>have the Department head or their designee sign the <i>Certification of Fed</i><br>form can be found here.<br>Once the Department head or their designee has signed the <i>Certification</i><br><b>Certification of Federal Awards for Fiscal Year 2021-22</b> | sh Awards, or Re<br>deral Awards. Th<br>n of Federal Aw<br>File No file chos | esearch and Development Awa<br>he certification requires a sign<br>ards, scan the completed certi<br>en | ards durin<br>ature. Dig<br>fication in<br>pload File | g the fiscal year, you are required to fill out and<br>ital signatures will be accepted. The certification<br>to a PDF file and use the upload function below. |

- b. Upload the signed form by choosing the file location and selecting "Upload File". After the certification is uploaded, no further actions are required until Finance notifies you to complete and submit the MRL in the Database.
- 2. Report the fair market value of the donated PPE received. See <u>Personal Protective</u> <u>Equipment</u> for instructions, or contact the Single Audit Team at <u>OSAESingleAudit@dof.ca.gov.</u>
- 3. Complete and submit an MRL to the Database. The Primary Contacts will be notified by email when the MRL is accessible in the Database. MRLs must be completed as required by State Administrative Manual (SAM) section 20020. For information on how to complete the MRL, see <u>Customize MRL</u> and <u>MRL Upload</u> under Federal Expenditure Reporting sections above.